#### January 17, 2024

# Agents & kynectors Bi-Weekly Insight Newsletter

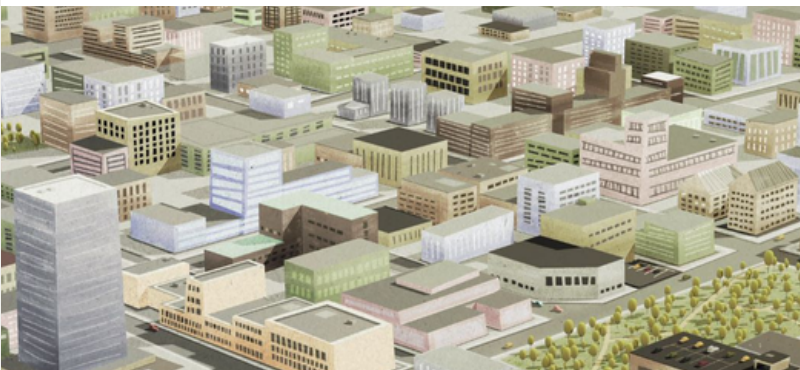

### Please note:

This newsletter should **NOT** be distributed or printed. Hyperlinks can only be accessed in the PDF version of the newsletter attached to this email.

# **Table of Contents**

| Торіс                                       | Page Number |
|---------------------------------------------|-------------|
| Plan Year 2024 Open Enrollme<br>has Closed  | nt 2        |
| Did You Know?                               | 2           |
| How to Request a Medicaid Card              | 3           |
| Report a Change versus Add Othe<br>Benefits | er 4        |
| Prescreening Tool Overview                  | 5           |

2 🤗 🕴

# **Open Enrollment Support**

Plan Year 2024 Open Enrollment closed on January 16, 2024. Open Enrollment support activities including the Incident Tracker and one-on-one session have concluded. Please utilize the contacts below if you need assistance.

**Please note:** The Insight Newsletter will be distributed on a quarterly basis ongoing.

# **Helpdesk Contacts**

Inbox for Requesting Retroactive Coverage of Medicaid

DFS.Medicaid@ky.gov

#### Inbox for Requesting Name or Date of Birth Change

KHBE.Program@ky.gov

# Professional Services Line (PSL)

855-326-4650 Hours: Mon-Fri 8am-7pm (EST)

#### **Department for Medicaid Services (DMS)**

855-4kynect (459-6328) Hours: Mon-Fri 8am-7pm (EST)

#### kynect benefits/Contact Center (Public)

855-4kynect (459-6328) Hours: Mon-Fri 8am-7pm (EST)

#### kynect technical Issues (Public)

844-407-8398 Hours: Mon-Fri 8am-5pm (EST)

Department for Community Based Services (DCBS)

855-306-8959 Hours: Mon-Fri 8am-4:30pm / Sat 9am-2pm (EST)

**KHBE Program Inbox** 

KHBE.Program@ky.gov

kynector and Agent Escalation Process

**SNAP and CCAP Questions** unable to be resolved by Organization Administrators, please email: <u>famsupportkynectors@ky.gov</u>

# Plan Year 2024 Open Enrollment has Closed

#### Who to Contact for Support

Open Enrollment for Plan Year 2024 closed on January 16, 2024. Agents and kynectors in need of assistance should refer to the Agent and kynector Escalation Path for who to contact for support as the Open Enrollment Incident Tracker has closed and Open Enrollment One-on-One Sessions have concluded. Additionally, below are examples of where to go to for assistance after Open Enrollment.

**Example:** Bill, a kynector, receives a bad request error/URL too long message. He should contact the KOG Helpdesk at KOGhelpdesk@ky.gov.

**Example:** Marion, an Agent, is encountering a Resident eligibility question and has reviewed the Cabinet for Health and Family Services (CHFS) Policy Manuals on the Department for Community Based Services (DCBS) website and still requires assistance. She should contact KHBE directly at KHBE.Program@ky.gov.

**Example:** Francesca, a kynector, needs to be associated to a Resident's case and requires verification. She should call the Professional Services Line (PSL) at (855)-326-4650 Monday-Friday 8am-7pm EST.

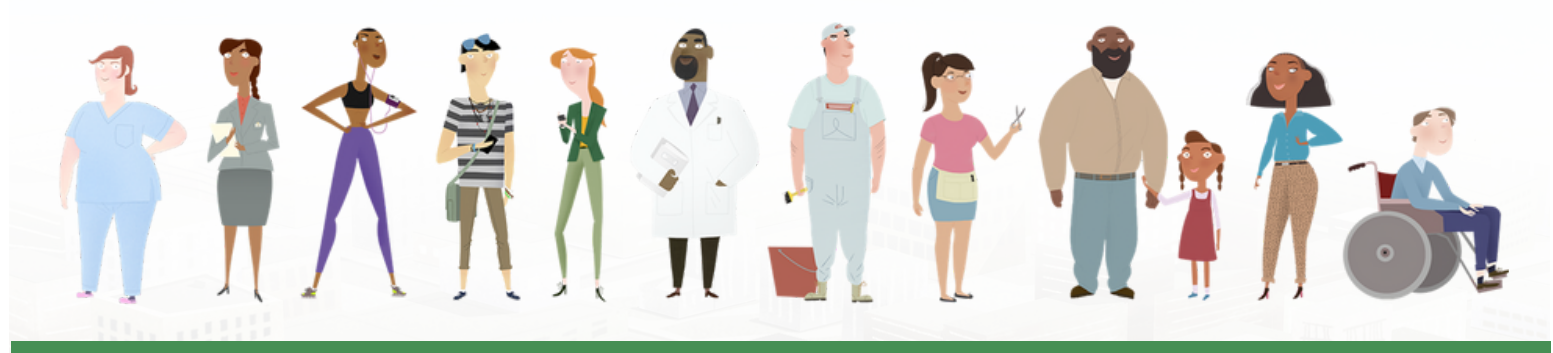

### **Did You Know?**

#### **2024 Federal Poverty Level Chart**

The Federal Poverty Level (FPL) Chart for 2024 is now available. Below is the 2023-2024 FPL Chart for Medicaid.

|                           | 2023-2024 Medicaid Table (April 2023 ongoing) |          |                |              |             |        |                |                     |         |         |
|---------------------------|-----------------------------------------------|----------|----------------|--------------|-------------|--------|----------------|---------------------|---------|---------|
| Household Size            | Base                                          | line FPL | Eligible for M | AGI Medicaid |             | Child  | ren (18 and Un | der) Eligible for M | edicaid |         |
| Household Size            | 1                                             | 00%      | 138            | 3%*          | 147%* 200%* |        | Pregnant       | 2:                  | 218%*   |         |
|                           | Monthly                                       | Yearly   | Monthly        | Yearly       | Monthly     | 147%   | Monthly        | 200%                | Monthly | 218%    |
| 1                         | 1,215                                         | 14,580   | 1,677          | 20,120       | 1,786       | 21,433 | 2,430          | 29,160              | 2,649   | 31,784  |
| 2                         | 1,643                                         | 19,720   | 2,268          | 27,214       | 2,416       | 28,988 | 3,287          | 39,440              | 3,582   | 42,990  |
| 3                         | 2,072                                         | 24,860   | 2,859          | 34,307       | 3,045       | 36,544 | 4,143          | 49,720              | 4,516   | 54,195  |
| 4                         | 2,500                                         | 30,000   | 3,450          | 41,400       | 3,675       | 44,100 | 5,000          | 60,000              | 5,450   | 65,400  |
| 5                         | 2,928                                         | 35,140   | 4,041          | 48,493       | 4,305       | 51,656 | 5,857          | 70,280              | 6,384   | 76,605  |
| 6                         | 3,357                                         | 40,280   | 4,632          | 55,586       | 4,934       | 59,212 | 6,713          | 80,560              | 7,318   | 87,810  |
| 7                         | 3,785                                         | 45,420   | 5,223          | 62,680       | 5,564       | 66,767 | 7,570          | 90,840              | 8,251   | 99,016  |
| 8                         | 4,213                                         | 50,560   | 5,814          | 69,773       | 6,194       | 74,323 | 8,427          | 101,120             | 9,185   | 110,221 |
| Each<br>Additional<br>Add | 428                                           | 5,136    | 591            | 7,092        | 629         | 7,548  | 856            | 10,272              | 933     | 11,196  |

**Please note:** Annual income is used to determine Advance Premium Tax Credit (APTC) eligibility while monthly income is used for Medicaid eligibility. Please refer to the 2024 Federal Poverty Level Chart for more information about health insurance income limits.

#### Medicaid Card Overview

Medicaid cards are issued to Residents with Medicaid benefits and contains the Resident's name and a Medicaid identification number on the front. Residents approved for Medicaid are able to view and download their Medicaid card through kynect benefits. Below are steps for how to electronically request a Medicaid card.

| Case #113251873<br>Medicaid/KCHIP                               |                                           |
|-----------------------------------------------------------------|-------------------------------------------|
| HAYWOOD LEAT<br>• Approved                                      | ΉA                                        |
| Type<br>Medicaid<br>Renewal due date<br>12/31/2024              | Benefit Period<br>01/01/2024 - 12/31/2024 |
| Request Medicaid C<br>View/Download Me<br>Check Eligibility for | Card<br>Edicaid Card<br>Waiver Programs   |

#### **Medicaid Card Request Instructions**

- 1. Navigate to the Resident's kynect benefits Dashboard.
- 2. On the left side of the screen, click on the **Benefits** tab.
- 3. On the Active & Pending Cases tab click Request Medicaid Card.
- 4. Select the household member from the "Who needs a new Medicaid card?" drop-down list.
- 5. Select an **answer** from the "Why are you replacing your Medicaid card?" drop-down list.
- 6. Enter **any necessary additional information** related to requesting a new Medicaid card in the "Add any additional information" field.
- 7. Select either My Mailing Address or A DCBS Office for "Where should we send your new card?".
- 8. Check the **agreement box** indicating that the Commonwealth of Kentucky will deactivate your current Medicaid card. The Medicaid identification number is not affected and stays the same.
- 9. Click **Submit Request** to submit the request for a new Medicaid card.

**Please note:** Only choose a DCBS office if the Resident has no other place to receive mail. The Medicaid card must be picked up from a DCBS office if "A DCBS Office" was selected during the request. A Medicaid card can only be requested once every 14 calendar days. The "Request a Medicaid Card" link disappears for 14 calendars days after a Medicaid card is requested.

#### **Report a Change**

Residents, Agents, and kynectors should use Report a Change if a Resident's information changes after a benefits application has been submitted in kynect. Information changes that should be reported include adding or removing household member(s), or modifying other information such as income, expenses, resources, and health. Changes should be reported in a timely manner to avoid interruptions to benefits. **Please note:** The Report a Change button is replaced with the Renew Benefits button if the case is currently in the renewal period and not passively renewed.

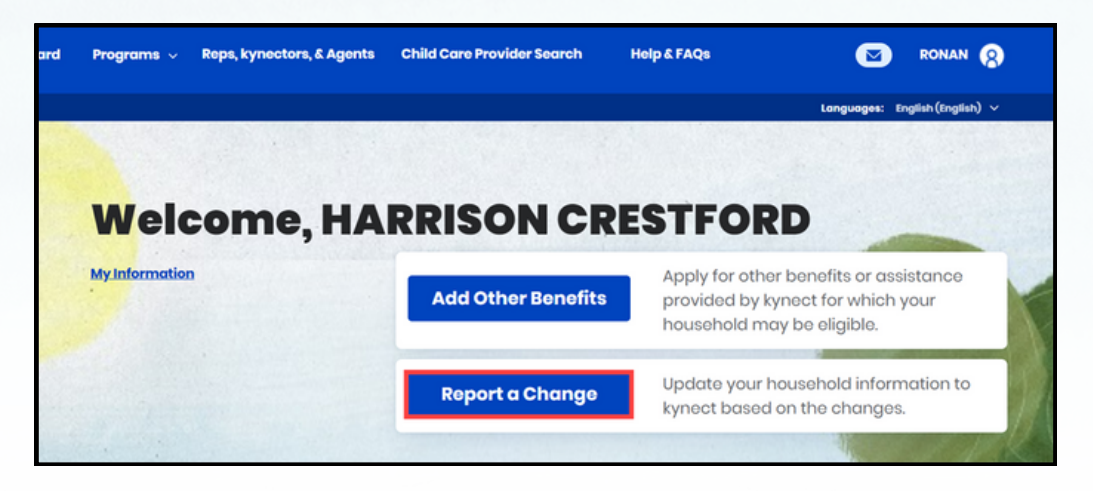

#### **Add Other Benefits**

Residents may apply for additional benefits or assistance for which their household may be eligible by clicking **Add Other Benefits** on the kynect benefits Dashboard.

For example, if a Resident is approved for a QHP but does not have APTC, they can use Add Other Benefits to add APTC to the case. If programs are grayed out, this means the program is already approved or under review as part of the Resident's application.

|                   | Program Selection                                                                                                    |       |
|-------------------|----------------------------------------------------------------------------------------------------|-------|
|                   | For SNAP, KTAP, and CCAP applications, you will be able to submit your application before completing<br>every section. If your benefits are approved, they will begin from the submission date of your<br>application. |       |
|                   | If you choose to do this, it may take longer to process your application. You will still have to provide<br>the rest of the information needed during your interview.                                                  |       |
|                   | We recommend you fill out the entirety of your application. Your application will likely process faster<br>if you finish all required sections.                                                                        |       |
| LEALER LAN BARANA | Select the programs the household would like to apply for.                                                                                                    | Cota  |
|                   | Medicaid/KCHIP/Qualified Health Plan with payment assistance (APTC)                                                                                                    | 5-020 |
|                   | QHP (Medical and Dental Insurance plans without payment assistance)                                                                                                    |       |
|                   | KI-HIPP (Health Insurance Premium Payments)                                                                                                    |       |
|                   | SNAP (Food Assistance)                                                                                                    |       |
|                   | KTAP (Cash Assistance)                                                                                                    |       |
|                   | Child Care Assistance                                                                                                    |       |
|                   | State Supplementation                                                                                                    |       |

### **Prescreening Tool Overview**

#### **Prescreening Tool Overview**

There are two Prescreening Tools available to Residents, Agents, and kynectors to check preliminary eligibility results and get an idea of plans and pricing. Residents must complete a full benefits application to determine eligibility for any program, but the Prescreening Tools offer a way to estimate the program(s) Residents may be eligible for before they decide to apply.

#### kynect benefits Prescreening Tool versus kynect health coverage Prescreening Tool

The kynect benefits Prescreening Tool checks potential eligibility for multiple benefit programs such as:

- Medicaid
- Kentucky Children's Health Insurance Program (KCHIP)
- Supplemental Nutritional Assistance Program (SNAP)
- Kentucky Transitional Assistance Program (KTAP)
- Child Care Assistance Program (CCAP)
- Kentucky Integrated Health Insurance Premium Payment (KI-HIPP)

The kynect health coverage Prescreening Tool checks potential QHP and APTC eligibility. Residents, Agents, and kynectors may email available plans to others for review, if applicable. Below are instructions for how to view available plans by email.

- 1. In the kynect health coverage Prescreening Tool, on the **Prescreening Result**s screen click **Browse QHP Plans.**
- 2. On the Medical Plan Search screen, click Email on the top right of the screen.
- 3. Select either Myself or Someone Else for "Who would you like to send this to?".
- 4. Enter the **email address** to which the available plans will be sent.
- 5. Click Submit.

|                                                                                                    | Medical Plan Search                                                                                                    | Dental Plan Search                                                                                                    |
|----------------------------------------------------------------------------------------------------|----------------------------------------------------------------------------------------------------|----------------------------------------------------------------------------------------------------|
|                                                                                                    |                                                                                                    | 🖂 Email 🗇 Print                                                                                                    |
| kt ver information                                                                                                    | Tolk to a Licensed Insura<br>833-567-67<br>Absolutely Free Assistance Enrollin<br>*subject to agent c                                                                                                    | nco Agant Live!*<br>78<br>19 in a Quality Health Plan<br>Ivrailability                                                                                                    |
| ar household has qualified for a category C Cost-Sharing Reduction (CfR) • which can be applied to silver plan.<br>ar acourage date of '02/01/2024', your household is qualified for maximum Advance Premium Tax Credit (APTC) in the amount of \$255. This amount is applicable only if all eligible APTC members are enrolling in a Medical Plan.<br>remium listed bolow automatically reflects the APTC applied in full towards your monthly premium. Places note that the APTC and CSR information above is kynect's estimate based on the nation you provided in your application.<br>start a satisfance for Medical<br>Reserved<br>Start Plans<br>Tobacco Cossation Program<br>Embedded Pediatric Dental Bonofits<br>Metal Level<br>Metal Level<br>Metal Level<br>Metal Level<br>Metal Level<br>Metal Level<br>Metal Level | Edit Your Information                                                                                                    | $\odot$                                                                                                    |
| S258<br>Interaction Medicet:<br>58<br>Integend:<br>CSR Silver Plans Tobacco Cessation Program<br>Embedded Pediatric Dental Benefits<br>3<br>S<br>Metal Level ▼<br>Metal Level ▼                                                                                                    | Your household has qualified for a cotegory C Cost-Sharing Reduction (CSR) (), which can be applied to silver plans.<br>For a coverage date of '02/01/2024', your household is qualified for maximum Advance Premium Tax Credit (APTC) in the a<br>premium listed below automatically reflects the APTC applied in full towards your monthly premium. F<br>ormation you provided in your application. | mount of: <b>\$258</b> . This amount is applicable only if all eligible APTC members are enrolling in a Medical Plan.<br>Yease note that the APTC and CSR information above is kynect's estimate based on the |
| ants Assistance for Medicat<br>58                                                                                                    | \$258                                                                                                    |                                                                                                    |
| 58<br>nLegend:<br>CSR Silver Plans T Tobacco Cessation Program<br>Embedded Pediatric Dental Benefits<br>\$<br>Insurance<br>Company Y Plan Type ▼ MetalLevel ▼                                                                                                    | ments Assistance for Medical                                                                                                    |                                                                                                    |
| n Legend:<br>CSR Silver Plans T Tobacco Cessation Program<br>Embedded Pediatric Dental Benefits<br>3<br>Insurance Metal Level                                                                                                    | 258                                                                                                    |                                                                                                    |
| "5<br>Insurance<br>Company ▼ Plan Type ▼ Metal Level ▼                                                                                                    | CSR Silver Plans T Tobacco Cessation Program Embedded Pediatric Dental Benefits                                                                                                    |                                                                                                    |
| Insurance Plan Type 👻 Metal Level 👻                                                                                                    | ters                                                                                                    |                                                                                                    |
| company                                                                                                    | Insurance Vian Type 1                                                                                                    | Motal Level 👻                                                                                                    |